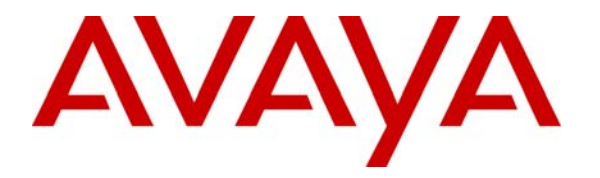

Avaya Solution & Interoperability Test Lab

# Application Notes for Zeacom Contact Center 4.0 with Avaya Communication Manager 3.0 using Avaya Application Enablement Services – Issue 1.0

## Abstract

These Application Notes describe the configuration steps required for Zeacom Contact Center 4.0 to successfully interoperate with Avaya Communication Manager 3.0 using Avaya Application Enablement Services. Information in these Application Notes has been obtained through compliance testing and additional technical discussions. Testing was conducted via the Developer*Connection* Program at the Avaya Solution and Interoperability Test Lab.

# 1. Introduction

Zeacom Contact Center is a multi-channel and multi-contact solution that can handle voice, web, and email. The Contact Center monitors device activities and makes routing decisions based on device status and telephony information received from Avaya Communication Manager.

The agent clients have their desktop computers networked via TCP/IP to the Contact Center server. Call related actions such as answering of incoming calls are initiated via the desktop interface. As part of Zeacom installation, each agent client desktop locates and executes the Contact Center client desktop software from the shared file system hosted on the Contact Center server, and associates the desktop with a telephone extension.

Zeacom Contact Center provides the following voice functions:

- Intelligent call routing
- Integrated interactive voice response
- Caller customized announcements
- Screen pops
- Callback
- Supervisor assist
- Supervisor monitor
- Voicemail

The compliance testing focused solely on the voice channel, and integration with Avaya Communication Manager is achieved through the Application Enablement Services (AES) Telephony Services Application Programming Interface (TSAPI) service, as illustrated in **Figure 1.** 

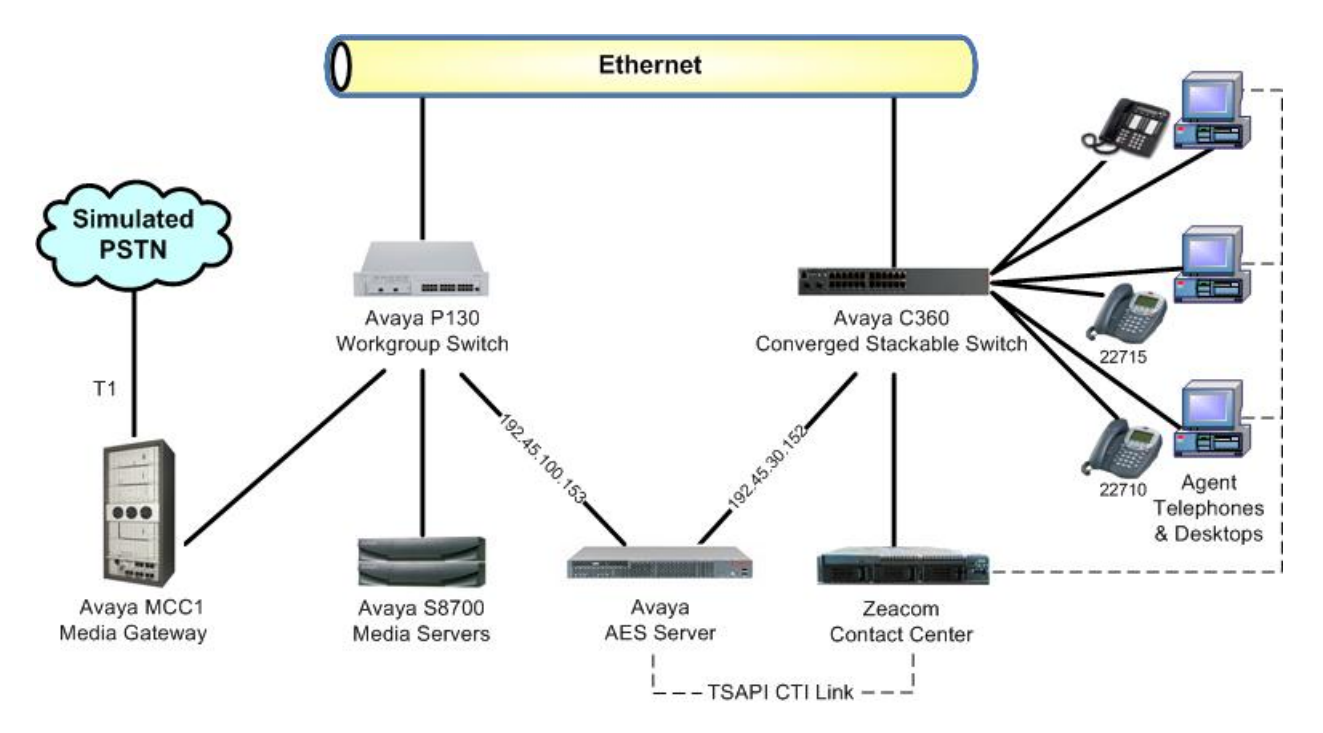

Figure 1: Zeacom Contact Center with Avaya Communication Manager using AES

# 2. Equipment and Software Validated

The following equipment and software were used for the sample configuration provided:

| Equipment                                                                                                    | Software                              |
|----------------------------------------------------------------------------------------------------|---------------------------------------|
| Avaya S8700 Media Servers                                                                                                    | Communication Manager 3.0, load 340.3 |
| <ul> <li>Avaya MCC1 Media Gateway</li> <li>TN799DP C-LAN Circuit Pack</li> <li>TN2302AP IP Media Processor Circuit Pack</li> </ul> | HW01 FW015<br>HW13 FW095              |
| Avaya Application Enablement Services                                                                                              | 3.0, build 46                         |
| Avaya P130 Workgroup Switch                                                                                                    | 2.11.3                                |
| Avaya C360 Converged Stackable Switch                                                                                              | 4.3.12                                |
| Avaya 4600 Series IP Telephones                                                                                                    | 2.1.3 (4610SW), 1.8.3 (4624SW)        |
| Zeacom Contact Center                                                                                                    | 4.0.100.201                           |

# 3. Configure Avaya Communication Manager

This section provides the procedures for configuring Avaya Communication Manager. The procedures fall into the following areas:

- Verify Avaya Communication Manager license
- Administer C-LAN for AES connectivity
- Administer transport link for AES connectivity
- Administer CTI link with TSAPI service
- Administer call vectors for adjunct routing

## 3.1. Verify Avaya Communication Manager License

Log into the System Access Terminal (SAT) to verify that the Avaya Communication Manager license has proper permissions for features illustrated in these Application Notes. Use the "display system-parameters customer-options" command to verify the **Computer Telephony Adjunct Links** customer option is set to "y" on Page 3, as shown in **Figure 2** below. If the **Computer Telephony Adjunct Links** is not set to "y", then contact the Avaya sales team or business partner for a proper license file. The system license file controls the settings on the customer-options form.

| display system-parameters customer-option | s Page 3 of 2                        | 11 |
|-------------------------------------------|--------------------------------------|----|
| OPTIONAL                                  | FEATURES                             |    |
|                                           |                                      |    |
| Abbreviated Dialing Enhanced List? y      | Audible Message Waiting? y           |    |
| Access Security Gateway (ASG)? n          | Authorization Codes? y               |    |
| Analog Trunk Incoming Call ID? y          | Backup Cluster Automatic Takeover? n |    |
| A/D Grp/Sys List Dialing Start at 01? y   | CAS Branch? n                        |    |
| Answer Supervision by Call Classifier? y  | CAS Main? n                          |    |
| ARS? y                                    | Change COR by FAC? n                 |    |
| ARS/AAR Partitioning? y                   | Computer Telephony Adjunct Links? y  |    |
| ARS/AAR Dialing without FAC? y            | Cvg Of Calls Redirected Off-net? y   |    |
| ASAI Link Core Capabilities? y            | DCS (Basic)? y                       |    |
| ASAI Link Plus Capabilities? y            | DCS Call Coverage? Y                 |    |

### Figure 2: System Parameters Customer Options Page 3

Also verify that the **Vectoring (Basic)** customer option is set to "y" on Page 6 of the "display system-parameters customer-options" command, as shown in **Figure 3** below.

| display system-parameters customer-options | Page 6 of 11                         |  |  |  |  |  |
|--------------------------------------------|--------------------------------------|--|--|--|--|--|
| CALL CENTER OFFICIARD FERIORES             |                                      |  |  |  |  |  |
| Call Center Release: 3.0                   |                                      |  |  |  |  |  |
| ACD? y                                     | Reason Codes? y                      |  |  |  |  |  |
| BCMS (Basic)? y                            | Service Level Maximizer? n           |  |  |  |  |  |
| BCMS/VuStats Service Level? y              | Service Observing (Basic)? y         |  |  |  |  |  |
| BSR Local Treatment for IP & ISDN? n       | Service Observing (Remote/By FAC)? y |  |  |  |  |  |
| Business Advocate? n                       | Service Observing (VDNs)? y          |  |  |  |  |  |
| Call Work Codes? y                         | Timed ACW? y                         |  |  |  |  |  |
| DTMF Feedback Signals For VRU? n           | Vectoring (Basic)? y                 |  |  |  |  |  |
| Dynamic Advocate? n                        | Vectoring (Prompting)? y             |  |  |  |  |  |
| Expert Agent Selection (EAS)? y            | Vectoring (G3V4 Enhanced)? Y         |  |  |  |  |  |

Figure 3: System Parameters Customer Options Page 6

### 3.2. Administer C-LAN for AES Connectivity

The C-LAN administration procedure will involve adding an IP node, an IP interface, and a data module. First, add an entry for the C-LAN in the node-names form. Use the "change node-names ip" command, as shown in **Figure 4**. In this case, "clan-1b09" and "192.45.100.87" are entered as **Name** and **IP Address** for the C-LAN that will be used for connectivity to the AES server. The actual node name and IP address may vary. Submit these changes.

| change node-names | ip              |
|-------------------|-----------------|
|                   | IP NODE NAMES   |
| Name              | IP Address      |
| clan-1b09         | 192.45 .100.87  |
| clanP2-1a04       | 192.168.61 .21  |
| clanP27-2a03      | 172.16 .252.200 |
| clanP7-3a04       | 192.168.1 .10   |
| default           | 0 .0 .0 .0      |

#### Figure 4: IP Node Names

Next, add the C-LAN to the system configuration using the "add ip-interface 1b09" command. Note that the actual slot number may vary. In this case, "1b09" is used as the slot number, as shown in **Figure 5** below. Enter the node name assigned from **Figure 4** above, and the IP address will then be populated automatically.

Enter proper values for the **Subnet Mask** and **Gateway Address** fields. In this case, "255.255.255.0" and "192.45.100.1" are used to correspond to the network configuration in these Application Notes. Set the **Enable Ethernet Port** field to "y", and use a separate **Network Region** for all CLANs dedicated for AES connectivity. Default values may be used in the remaining fields. Submit these changes.

```
add ip-interface 1b09

IP INTERFACES

Type: C-LAN

Slot: 01B09

Code/Suffix: TN799 D

Node Name: clan-1b09

IP Address: 192.45 .100.87

Subnet Mask: 255.255.255.0

Gateway Address: 192.45 .100.1

Enable Ethernet Port? y

Network Region: 2

VLAN: n

Number of CLAN Sockets Before Warning: 400

ETHERNET OPTIONS

Auto? y
```

#### **Figure 5: IP Interface**

Add a new data module using the "add data-module n" command, where "n" is an available extension. Enter the following values as shown in Figure 6:

- Name: A descriptive name.
- "ethernet" • Type:
- Port: Same slot number from Figure 5 and port "17".
- A link number not previously assigned on this switch. • Link:

```
add data-module 2001
                               DATA MODULE
                                  Name: CLAN 1B09 Data Module
 Data Extension: 2001
            Type: ethernet
            Port: 01B0917
           Link: 11
Network uses 1's for Broadcast Addresses? y
```

**Figure 6: Data Module** 

## 3.3. Administer Transport Link for AES Connectivity

Administer the transport link to Avaya Application Enablement Services (AES) with the "change ip-services" command. Add an entry with the following values for fields on Page 1 as shown in Figure 7 below:

- Service Type: "AESVCS"
- Enabled:
- "y" • Local Node: Node name for the C-LAN assigned in Figure 4.
- Retain the default of "8765". Local Port

| change ip-services |         |              |    |        |     |        | Page | 1      | of | 3 |  |  |
|--------------------|---------|--------------|----|--------|-----|--------|------|--------|----|---|--|--|
|                    |         |              | IP | SERVIC | ES  |        |      |        |    |   |  |  |
| Service            | Enabled | Local        |    | Local  |     | Remote | Ι    | Remote |    |   |  |  |
| Type               |         | Node         |    | Port   |     | Node   | ]    | Port   |    |   |  |  |
| SAT                | У       | clanP27-2a03 |    | 5023   | any |        | (    | 0      |    |   |  |  |
| SAT                | У       | clan-1b04    |    | 5023   | any |        | (    | 0      |    |   |  |  |
| AESVCS             | У       | clan-1b04    |    | 8765   |     |        |      |        |    |   |  |  |
| AESVCS             | У       | clan-1b09    |    | 8765   |     |        |      |        |    |   |  |  |
|                    |         |              |    |        |     |        |      |        |    |   |  |  |

Figure 7: IP Services Page 1

Go to Page 3 of the IP Services form, and enter the following values as shown in Figure 8:

- AE Services Server: Name obtained from the AES server, in this case "AES-DevCon2".
- **Password:** Same password to be administered on the AES server.
- Enabled: "y"

Note that the name and password entered for the **AE Services Server** and **Password** fields must match the name and password on the AES server. The administered name for the AES server is created as part of the AES installation, and can be obtained from the AES server by typing "uname –n" at the Linux command prompt. The same password entered in **Figure 8** below will need to be set on the AES server using **Administration** > **Switch Connections** > **Edit Connection** > **Set Password** as shown in **Figure 25**.

| change ip-ser | vices       |                    |          | Page   | 3 of | 3 |
|---------------|-------------|--------------------|----------|--------|------|---|
|               |             | AE Services Admini | stration |        |      |   |
| Server ID     | AE Services | Password           | Enabled  | Status |      |   |
| 1.            | Server      |                    |          |        |      |   |
| 1:            | devconaesUl | *                  | У        | ın use |      |   |
| 2:            | AES-DevCon2 | *                  | У        |        |      |   |
| 3:            |             |                    |          |        |      |   |
| 4:            |             |                    |          |        |      |   |
| 5:            |             |                    |          |        |      |   |

Figure 8: IP Services Page 3

## 3.4. Administer CTI Link with TSAPI Service

Add a CTI link and set the values as shown in **Figure 9** below using the "add cti-link n" command, where "n" is an available CTI link number. Enter an available extension number in the **Extension** field. Note that the CTI link number and extension number may vary. Enter "ADJ-IP" in the **Type** field, and a descriptive name in the **Name** field. Default values may be used in the remaining fields. Submit these changes.

| add cti-link 4                |          | Page | 1 of | 2 |
|-------------------------------|----------|------|------|---|
|                               | CTI LINK |      |      |   |
| CTT Link: 4                   |          |      |      |   |
| 011 1111 1                    |          |      |      |   |
| Extension: 2204               |          |      |      |   |
| Type: ADJ-IP                  |          |      |      |   |
|                               |          |      | COR: | 1 |
| Name: AES-DevCon2 TSAPI/JTAPI |          |      |      |   |
|                               |          |      |      |   |

#### Figure 9: CTI Link

## 3.5. Administer Call Vectors for Adjunct Routing

Administer a set of vectors and Vector Directory Numbers (VDNs) per Zeacom Contact Center installation documentation. These vectors and VDNs provide:

- Failure coverage
- General routing
- Ring treatment
- Music treatment
- Busy treatment
- Voicemail

### 3.5.1. Failure Coverage

Modify a vector to provide failure coverage and routing to the CTI link defined previously in **Figure 9**. Note that the vector **Number** and **route-to number** may vary, and the **route-to number** is used as the covering point in case of failures from adjunct route. As shown in **Figure 10**, use "SC Fail" as the vector **Name** with wait treatment and vector steps as specified by the Zeacom Contact Center installation document.

```
change vector 904
                                                                   Page 1 of
                                                                                 3
                                   CALL VECTOR
    Number: 904
                              Name: SC Fail
Multimedia? n
                                             Meet-me Conf? n
                                                                          Lock? n
    Basic? y EAS? y G3V4 Enhanced? y ANI/II-Digits? y ASAI Routing? y
Prompting? y LAI? y G3V4 Adv Route? y CINFO? y BSR? n Holidays? n
Variables? n 3.0 Enhanced? n
01 adjunctrouting link 402 wait-time5 secs hearing silence03 route-tonumber 22720
                                         with cov n if unconditionally
04 stop
05
```

#### Figure 10: Failure Coverage Vector

Add a VDN with an available extension as shown in Figure 11 below with the following values:

Name: "SC Fail"
Vector Number: The vector number configured in Figure 10 above.

```
add vdn 22904 Page 1 of 2
VECTOR DIRECTORY NUMBER
Extension: 22904
Name: SC Fail
Vector Number: 904
```

### Figure 11: Failure Coverage VDN

### 3.5.2. General Routing

Modify a vector to provide general routing to the CTI link defined previously in **Figure 9**. Note that the vector **Number** may vary from **Figure 12** below, and the **route-to number** would be the failure coverage VDN configured in **Figure 11**. Enter a descriptive name for the vector **Name**.

```
1 of
change vector 999
                                                                                3
                                                                 Page
                                   CALL VECTOR
    Number: 999
                             Name: Zeacom CC
Multimedia? n
                                             Meet-me Conf? n
                                                                        Lock? n
    Basic? y EAS? y G3V4 Enhanced? y ANI/II-Digits? y ASAI Routing? y
Prompting? y LAI? y G3V4 Adv Route? y CINFO? y BSR? n Holidays? n
Variables? n 3.0 Enhanced? n
01 adjunctrouting link 402 wait-time503 route-tonumber 22904
                   secs hearing i-silent
                                        with cov n if unconditionally
04 stop
05
```

**Figure 12: General Routing Vector** 

Add a VDN with an available extension as shown in Figure 13 below with the following values:

| <ul><li>Name:</li><li>Vector Number:</li></ul> | A descriptive name.<br>The vector number configured in <b>Figure 12</b> above. |  |
|------------------------------------------------|--------------------------------------------------------------------------------|--|
| add vdn 22999                                  | Page 1 of 2<br>VECTOR DIRECTORY NUMBER                                         |  |
|                                                | Extension: 22999<br>Name: Zeacom Contact Center<br>Vector Number: 999          |  |

Figure 13: General Routing VDN

### 3.5.3. Ring Treatment

Modify a vector to provide ring treatment and routing to the CTI link defined previously in **Figure 9**. Note that the vector **Number** may vary from **Figure 14** below, and the **route-to number** would be the failure coverage VDN configured in **Figure 11**. Use "SC Ring" as the vector **Name**.

```
change vector 901
                                                                     1 of
                                                                            3
                                                               Page
                                 CALL VECTOR
   Number: 901
                            Name: SC Ring
                                           Meet-me Conf? n
Multimedia? n
                                                                     Lock? n
    Basic? y EAS? y G3V4 Enhanced? y ANI/II-Digits? y ASAI Routing? y
Prompting? y LAI? y G3V4 Adv Route? y CINFO? y BSR? n Holidays? n
Variables? n 3.0 Enhanced? n
01 adjunct routing link 4
02 wait-time 60 secs hearing
               60 secs hearing ringback
03 route-to
              number 22904
                                       with cov n if unconditionally
04 stop
05
```

### Figure 14: Ring Vector

Add a VDN with an available extension as shown in Figure 15 below with the following values:

Name: "SC Ring"
Vector Number: The vector number configured in Figure 14 above.

| add vdn 22901 | VECTOR DIREC                          | CTORY NUMBER            | Page | 1 of | 2 |
|---------------|---------------------------------------|-------------------------|------|------|---|
|               | Extension:<br>Name:<br>Vector Number: | 22901<br>SC Ring<br>901 |      |      |   |

Figure 15: Ring VDN

### 3.5.4. Music Treatment

Modify a vector to provide music treatment and routing to the CTI link defined previously in **Figure 9**. Note that the vector **Number** may vary from **Figure 16** below, and the **route-to number** would be the failure coverage VDN configured in **Figure 11**. Use "SC Music" as the vector **Name**.

```
change vector 902
                                                                     1 of
                                                                            3
                                                              Page
                                 CALL VECTOR
   Number: 902
                            Name: SC Music
                                          Meet-me Conf? n
Multimedia? n
                                                                     Lock? n
    Basic? y EAS? y G3V4 Enhanced? y ANI/II-Digits? y ASAI Routing? y
Prompting? y LAI? y G3V4 Adv Route? y CINFO? y BSR? n Holidays? n
Variables? n 3.0 Enhanced? n
01 adjunct routing link 4
02 wait-time 60 secs hearing
               60 secs hearing music
03 route-to
              number 22904
                                       with cov n if unconditionally
04 stop
05
```

### Figure 16: Music Vector

Add a VDN with an available extension as shown in Figure 17 below with the following values:

Name: "SC Music"
Vector Number: The vector number configured in Figure 16 above.

|                |                                                       | Page                                                                                | 1 of                                                                                        | 2                                                                                                |
|----------------|-------------------------------------------------------|-------------------------------------------------------------------------------------|---------------------------------------------------------------------------------------------|--------------------------------------------------------------------------------------------------|
| VECTOR DIREC   | CTORY NUMBER                                          |                                                                                     |                                                                                             |                                                                                                  |
| Extension:     | 22902                                                 |                                                                                     |                                                                                             |                                                                                                  |
| Name:          | SC Music                                              |                                                                                     |                                                                                             |                                                                                                  |
| Vector Number: | 902                                                   |                                                                                     |                                                                                             |                                                                                                  |
|                | VECTOR DIREC<br>Extension:<br>Name:<br>Vector Number: | VECTOR DIRECTORY NUMBER<br>Extension: 22902<br>Name: SC Music<br>Vector Number: 902 | Page<br>VECTOR DIRECTORY NUMBER<br>Extension: 22902<br>Name: SC Music<br>Vector Number: 902 | Page 1 of<br>VECTOR DIRECTORY NUMBER<br>Extension: 22902<br>Name: SC Music<br>Vector Number: 902 |

Figure 17: Music VDN

### 3.5.5. Busy Treatment

Modify a vector to provide busy treatment and routing to the CTI link defined previously in **Figure 9**. Note that the vector **Number** may vary from **Figure 18** below. Use "SC Busy" as the vector **Name**.

```
change vector 903

CALL VECTOR

Number: 903
Name: SC Busy
Multimedia? n
Basic? y
EAS? y
G3V4 Enhanced? y
ANI/II-Digits? y
ASAI Routing? y
Prompting? y
LAI? y
G3V4 Adv Route? y
CINFO? y
BSR? n
Holidays? n
Variables? n
3.0 Enhanced? n
01 adjunct
routing link 4
02 busy
03
```

#### Figure 18: Busy Vector

Add a VDN with an available extension as shown in Figure 19 below with the following values:

Name: "SC Busy"
Vector Number: The vector number configured in Figure 18 above.

| add vdn 22903 |                         | Page | 1 of | 2 |
|---------------|-------------------------|------|------|---|
|               | VECTOR DIRECTORY NUMBER |      |      |   |
|               |                         |      |      |   |
|               | Extension: 22903        |      |      |   |
|               | Name: SC Busy           |      |      |   |
| v             | Vector Number: 903      |      |      |   |
|               |                         |      |      |   |

Figure 19: Busy VDN

### 3.5.6. Voicemail

Modify a vector to provide voicemail routing to the CTI link defined previously in **Figure 9**. Note that the vector **Number** may vary from **Figure 20** below. Use "Voicemail" as the vector **Name**, as this name has significance to the Zeacom Contact Center application.

```
change vector 905
                                                                Page
                                                                       1 of
                                                                              3
                                  CALL VECTOR
   Number: 905
                             Name: Voicemail
Multimedia? n
                                            Meet-me Conf? n
                                                                       Lock? n
    Basic? y EAS? y G3V4 Enhanced? y ANI/II-Digits? y ASAI Routing? y
Prompting? y LAI? y G3V4 Adv Route? y CINFO? y BSR? n Holidays? n
Variables? n 3.0 Enhanced? n
01 adjunct routing link 4
02 wait-time 120 secs hearing ringback
03 stop
04
```

#### Figure 20: Voicemail Vector

Add a VDN with an available extension as shown in Figure 21 below with the following values:

Name: "Voicemail"
 Vector Number: The vector number configured in Figure 20 above.

Add vdn 22905
Page 1 of 2

| add vdn 22905 | VECTOR DIRECTORY NUMBER                                   | Page | l of | 2 |  |
|---------------|-----------------------------------------------------------|------|------|---|--|
|               | Extension: 22905<br>Name: Voicemail<br>Vector Number: 905 |      |      |   |  |

Figure 21: Voicemail VDN

## 4. Configure Avaya Application Enablement Services

This section provides the procedures for configuring Avaya Application Enablement Services. The procedures fall into the following areas:

- Verify Avaya Application Enablement Services License
- Administer local IP
- Administer switch connections
- Administer TSAPI link
- Administer security database
- Administer Zeacom user

### 4.1. Verify Avaya Application Enablement Services License

Log into the AES OAM web interface to verify that the Avaya Application Enablement Services license has proper permissions for features illustrated in these Application Notes. Select **CTI OAM Admin** and check to make sure the TSAPI service is licensed as shown in **Figure 22** below. If the TSAPI service is not licensed, then contact the Avaya sales team or business partner for a proper license file.

| AVAYA                                                                                 | OAM                                                                   |                                                                                                    |  |  |  |
|---------------------------------------------------------------------------------------|-----------------------------------------------------------------------|----------------------------------------------------------------------------------------------------|--|--|--|
| OAM Home                                                                              |                                                                       |                                                                                                    |  |  |  |
| CTI OAM Here                                                                          | You are here: > <u>CTI OAM</u>                                        | Home                                                                                                |  |  |  |
| <ul> <li><u>Administration</u></li> <li><u>Status and Control</u></li> </ul>          | 🚪 Welcome to CTI                                                      | OAM Screens                                                                                         |  |  |  |
| <ul> <li><u>Maintenance</u></li> <li><u>Logs</u></li> <li><u>Utilities</u></li> </ul> | [craft] logged in on Thu Oct                                          | 2 17:51:56 E.S.T. 2005                                                                              |  |  |  |
| ▶ <u>Help</u>                                                                         | Service C                                                             | ontroller Status                                                                                    |  |  |  |
|                                                                                       | ASAI Link Manager                                                     | Running                                                                                             |  |  |  |
|                                                                                       | CMAPI Service                                                         | Running                                                                                             |  |  |  |
|                                                                                       | CVLAN Service                                                         | Running                                                                                             |  |  |  |
|                                                                                       | DLG Service                                                           | Running                                                                                             |  |  |  |
|                                                                                       | Transport Layer Service                                               | Running                                                                                             |  |  |  |
|                                                                                       | TSAPI Service                                                         | Running                                                                                             |  |  |  |
|                                                                                       | For status on actual services, please use <u>Status and Control</u> . |                                                                                                    |  |  |  |
|                                                                                       | IMPORTANT: AE Services mu<br>Changes to the Security Dat              | st be restarted for administrative changes to fully take effect.<br>abase do not require a restart. |  |  |  |
|                                                                                       | License Information                                                   |                                                                                                    |  |  |  |
|                                                                                       | You are licensed to run Appl                                          | ication Enablement (CTI) version 3.0.                                                               |  |  |  |
|                                                                                       | You are licensed for the following services                           |                                                                                                    |  |  |  |
|                                                                                       | • DLG                                                                 |                                                                                                    |  |  |  |
|                                                                                       | CVLAN                                                                 |                                                                                                    |  |  |  |
|                                                                                       | • TSAPI                                                               |                                                                                                    |  |  |  |

#### Figure 22: OAM Home License

Solution & Interoperability Test Lab Application Notes ©2005 Avaya Inc. All Rights Reserved.

## 4.2. Administer Local IP

From the CTI OAM Admin menu, select **Administration > Local IP**. As shown in **Figure 23**, in the **Client Connectivity** field, select the AES server IP address that will be used to connect to the Zeacom Contact Center server. In the **Switch Connectivity** field, select the AES server IP address that will be used to connect to Avaya Communication Manager. Click on **Apply Changes**.

| AVA                                                                                                    | OAM                                                     |
|----------------------------------------------------------------------------------------------------|---------------------------------------------------------|
| OAM Home                                                                                                    |                                                         |
| <u>CTI OAM Home</u>                                                                                                  | You are here: > <u>Administration</u> > <u>Local IP</u> |
| <ul> <li><u>Administration</u></li> <li><u>Local IP</u></li> </ul>                                                   | 🍃 Local IP                                              |
| <u>Ports</u><br>Switch Connections                                                                                   | Client Connectivity eth0:192.45.30.152 💌                |
| <u>CTI Link Admin</u>                                                                                                | Switch Connectivity eth1:192.45.100.153 💌               |
| <ul> <li><u>CMAPI Configuration</u></li> <li><u>TSAPI Configuration</u></li> <li><u>Security Database</u></li> </ul> | Media Connectivity Any  Apply Changes                   |
| <ul> <li><u>Status and Control</u></li> </ul>                                                                        |                                                         |

Figure 23: Local IP

## 4.3. Administer Switch Connections

From the CTI OAM Admin menu, select **Administration** > **Switch Connections**, as shown in **Figure 24**. Enter a descriptive name for the switch connection and click on **Add Connection**. In this case, "devcon27S8700" is used, and the actual switch connection name may vary.

| avaya 👦                    | OAM                                               |                                         |
|----------------------------|---------------------------------------------------|-----------------------------------------|
| OAM Home                   |                                                   |                                         |
| CTI OAM Home               | You are here: > <u>Administration</u> > <u>Sw</u> | itch Connections                        |
| - Administration           |                                                   |                                         |
| Local IP                   | Switch Connections                                |                                         |
| Ports                      | -                                                 |                                         |
| Switch Connections         | devcon27S8700                                     | Add Connection                          |
| <u>CTI Link Admin</u>      | Connection Name                                   | Number of Active Connections            |
| <u>CMAPI Configuration</u> | devcon3558710                                     | 0                                       |
| TSAPI Configuration        |                                                   |                                         |
| Security Database          | Edit Connection Edit CLAN IPS                     | Edit H.323 Gatekeeper Delete Connection |
| Status and Control         |                                                   |                                         |

**Figure 24: Switch Connections** 

Next, the Set Password screen will be displayed, as shown in **Figure 25**. Enter the same password that was administered on Avaya Communication Manager on the IP Services form in **Figure 8**. Re-enter the same password in the **Confirm Switch Password** field. Note that the default value of checked may be retained for the **SSL** field. Had the switch been an Avaya DEFINITY Server G3csi, the **SSL** field would need to be unchecked. Click on **Apply**.

| avaya                                                                | OAM                                                    |                                 |                     |
|----------------------------------------------------------------------|--------------------------------------------------------|---------------------------------|---------------------|
| OAM Home<br>CTI OAM Home                                             | You are here: > Administration > Swit                  | cch Connections                 |                     |
|                                                                      | Set Password - devcon27                                | 'S8700                          |                     |
| Ports<br>Switch Connections                                          | Switch Password                                        | •••••                           |                     |
| <u>CTI LINK Admin</u> <u>CMAPI Configuration</u> TSAPI Configuration | SSL                                                    |                                 |                     |
| <u>Security Database</u> <u>Status and Control</u> Maintenance       | Please note that changing the password af Apply Cancel | fects only new connections, not | : open connections. |

#### Figure 25: Set Password

From the Switch Connections page shown in **Figure 26**, select the newly added switch connection name and click on **Edit CLAN IPs**.

| AVAYA                                              | DAM                                                   |                                         |
|----------------------------------------------------|-------------------------------------------------------|-----------------------------------------|
| OAM Home                                           |                                                       |                                         |
| CTI OAM Home                                       | You are here: > <u>Administration</u> > <u>Switch</u> | Connections                             |
| ✓ <u>Administration</u> Local IP                   | Switch Connections                                    |                                         |
| Ports                                              |                                                       |                                         |
| Switch Connections                                 |                                                       | Add Connection                          |
| <u>CTI Link Admin</u>                              | Connection Name                                       | Number of Active Connections            |
| <u>CMAPI Configuration</u>                         | devcon27S8700                                         | 0                                       |
| <b>TSAPI</b> Configuration                         | O devcon35S8710                                       | 0                                       |
| <u>Security Database</u> <u>Status and Control</u> | Edit Connection Edit CLAN IPs                         | Edit H.323 Gatekeeper Delete Connection |
| Maintenance                                        |                                                       |                                         |

**Figure 26: Switch Connections** 

On the Edit CLAN IPs page, enter the host name or IP address of the C-LAN used for AES connectivity as shown in **Figure 27**. In this case, "192.45.100.87" is used, which corresponds to the C-LAN administered on Avaya Communication Manager in **Figure 4**. Click on **Add Name or IP**.

| Αναγά                                                                  | OAM                                                               |
|------------------------------------------------------------------------|-------------------------------------------------------------------|
| OAM Home                                                               |                                                                   |
| CTI OAM Home                                                           | You are here: > <u>Administration</u> > <u>Switch Connections</u> |
| ✓ <u>Administration</u><br><u>Local IP</u><br><u>Ports</u>             | Edit CLAN IPs - devcon27S8700                                     |
| Switch Connections                                                     | 192.45.100.87 Add Name or IP                                      |
| <ul> <li><u>CTI Link Admin</u></li> <li>CMAPI Configuration</li> </ul> | Name or IP Address Status                                         |
| TSAPI Configuration <ul> <li>Security Database</li> </ul>              |                                                                   |

Figure 27: Edit CLAN IPs

## 4.4. Administer TSAPI Service

To administer a TSAPI link on AES, select **Administration > CTI Link Admin > TSAPI Links** from the CTI OAM Admin menu as shown in **Figure 28** below. Click on **Add Link**.

| AWAYA                                     | OAM      |                     |                                     |                    |                   |
|-------------------------------------------|----------|---------------------|-------------------------------------|--------------------|-------------------|
| OAM Home                                  |          | leaves a de la      |                                     | TOWDI USIN         |                   |
| CTI OAM Home                              | you are  | nere: > <u>Aami</u> | nistration > <u>CTLLink Admin</u> > | <u>TSAPI LINKS</u> |                   |
| <ul> <li><u>Administration</u></li> </ul> |          |                     |                                     |                    |                   |
| Local IP                                  | 🔤 TS     | SAPI Links          |                                     |                    |                   |
| Ports                                     | -        |                     |                                     |                    |                   |
| Switch Connections                        |          | Link                | Switch Connection                   | Switch CTI Link #  | ASAI Link Version |
| ✓ CTI Link Admin                          | ۲        | 2                   | devcon35S8700                       | 10                 | 4                 |
| TSAPI Links                               | Contract |                     |                                     |                    |                   |
| CVLAN Links                               | Add Li   | nk Edit Link        | Delete Link                         |                    |                   |
| DLG Links                                 |          |                     |                                     |                    |                   |
| CMAPI Configuration                       |          |                     |                                     |                    |                   |

Figure 28: TSAPI Links

In the Add/Edit TSAPI Links screen, select the following values as shown in Figure 29:

- Switch Connection: Administered switch connection configured in Figure 24.
- Switch CTI Link Number: Corresponding CTI link number configured in Figure 9.

Note that the actual values for both fields may vary. Click on Apply Changes.

| AVAYA                                                                                                    | OAM                                                                           |                              |
|----------------------------------------------------------------------------------------------------|-------------------------------------------------------------------------------|------------------------------|
| OAM Home<br>CTI OAM Home<br>Administration                                                                           | You are here: > <u>Administration</u> > (                                     | CTI Link Admin > TSAPI Links |
| <u>Local IP</u><br><u>Ports</u><br><u>Switch Connections</u>                                                         | Link:                                                                         | 1                            |
| ✓ CTI Link Admin<br>TSAPI Links<br>CVLAN Links<br>DLG Links                                                          | Switch Connection:<br>Switch CTI Link Number:<br>Apply Changes Cancel Changes | devcon27S8700 💌              |
| <ul> <li><u>CMAPI Configuration</u></li> <li><u>TSAPI Configuration</u></li> <li><u>Security Database</u></li> </ul> |                                                                               |                              |

Figure 29: Add/Edit TSAPI Links

Next, enable the security database on AES, as this functionality is utilized by Zeacom Contact Center. Select Administration > TSAPI Configuration to bring up the TS Configuration screen shown in Figure 30 below. Click on Enable SDB, followed by Apply Changes.

|                                                            | OAM                                                                |
|------------------------------------------------------------|--------------------------------------------------------------------|
| OAM Home                                                   |                                                                    |
| CTI OAM Home                                               | You are here: > <u>Administration</u> > <u>TSAPI Configuration</u> |
| ✓ Administration<br>Local IP                               | TS Configuration                                                   |
| Ports<br>Switch Connections                                | TCP Preferred Naming Format IP Address 💌                           |
| CTI Link Admin                                             | Extended Worktop Access 📃                                          |
| CMAPI Configuration                                        | Auto Admin of LAN Addresses 🔲                                      |
| TSAPI Configuration  Security Database  Status and Control | Enable SDB                                                         |

Figure 30: TS Configuration

Navigate to the Tlinks screen by selecting **Administration > Security Database > Tlinks**. Note the value of the **Tlink Name**, as this will be needed for configuring the Zeacom Contact Center.

In this case, the **Tlink Name** is "AVAYA#DEVCON27S8700#CSTA#AES-DEVCON2 ", which is automatically created by the AES server and shown in **Figure 31**.

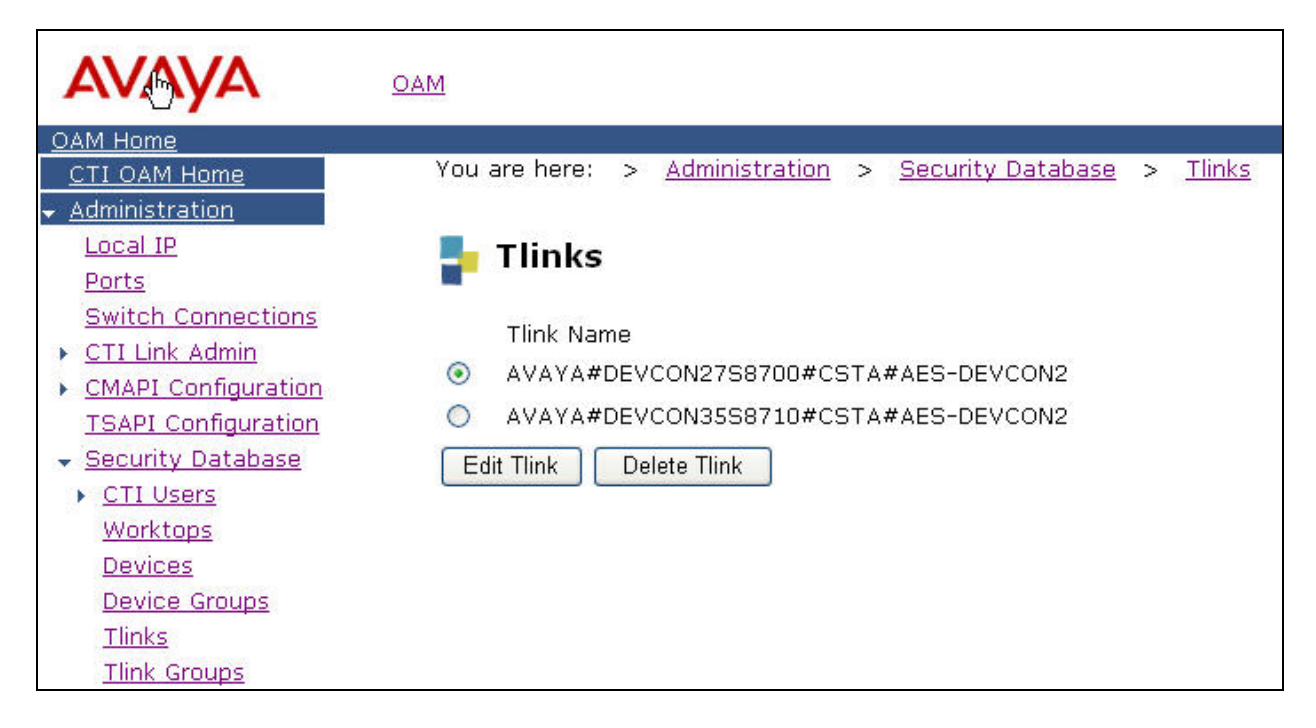

Figure 31: Tlinks

## 4.5. Administer Security Database

All devices that are monitored and controlled by Zeacom Contact Center need to be configured in the AES security database. Select **Administration > Security Database -> Devices**, and add each device by entering the device extension and click on **Add Device**. A listing of the configured devices is shown in **Figure 32**.

The associated field values with each device are entered in the **Add/Edit Device** screen shown in **Figure 33**. Note that the total number of devices may vary, as it depends on the number of extensions to be monitored and controlled. The following is a description of each **Device Type** utilized by Zeacom Contact Center:

- **PHONE:** Agent phone extensions and analog announcement extensions.
- VDN: VDN extensions that were configured in Section 3.4.
- ACD: ACD split extensions (for any end user application that require ACD splits).

| * AVAYA                                                                        | <u>oam</u>   |                                            |                     |             |                                                                |
|--------------------------------------------------------------------------------|--------------|--------------------------------------------|---------------------|-------------|----------------------------------------------------------------|
| OAM Home<br>CTI OAM Home<br>Administration<br>Local IP                         | You are here | : > <u>Administration</u> ><br>: <b>es</b> | Security Database > | Devices     |                                                                |
| Ports<br>Switch Connections                                                    |              |                                            | Add Device          |             |                                                                |
| <u>CTI Link Admin</u> <u>CMARI Conformation</u>                                | ~            | Device ID                                  | <u>Tlink Group</u>  | Device Type | Location                                                       |
| TSAPI Configuration                                                            | •            | 22710                                      | Any                 | PHONE       | Test Phone #1                                                  |
| Security Database                                                              | 0            | 22715                                      | Any                 | VDN         | SC Ring                                                        |
| Worktons                                                                       | C            | 22902                                      | Any                 | VDN         | SC Music                                                       |
| Devices                                                                        | C            | 22903                                      | Any                 | VDN         | SC Busy                                                        |
| Device Groups                                                                  | c            | 22904                                      | Any                 | VDN         | SC Fail                                                        |
| <u>Tlinks</u>                                                                  | c            | 22905                                      | Any                 | VDN         | Voicemail                                                      |
| Tlink Groups                                                                   | o            | 22923                                      | Any                 | ACD         | Login Split                                                    |
| <u>Status and Control</u>                                                      | c            | 22999                                      | Any                 | VDN         | Zeacom CC                                                      |
|                                                                                | c            | 24707                                      | Anv                 | PHONE       | Zeacom Announce #1                                             |
| <ul> <li><u>Bogo</u></li> <li><u>Utilities</u></li> <li><u>Help</u></li> </ul> | Edit Device  | Delete Device                              | 92007 <b>2</b>      |             | accarean caranation e activitation of a solar v and a state (3 |

Figure 32: Devices

| avaya                                                                      | OAM                                                                            |
|----------------------------------------------------------------------------|--------------------------------------------------------------------------------|
| OAM Home                                                                   | Mariana kanan a Administration a Constitu Database a Device                    |
| <u>CTI OAM Home</u><br>▼ <u>Administration</u><br><u>Local IP</u><br>Ports | Vou are here: > Administration > Security Database > Devices Add / Edit Device |
| Switch Connections                                                         | Device ID 22710                                                                |
| <u>CMAPI Configuration</u>                                                 | Location Test Phone #1                                                         |
| <b>TSAPI</b> Configuration                                                 | Device Type PHONE 💌                                                            |
| <ul> <li>Security Database</li> <li>CTL Users</li> </ul>                   | Tlink Group 🛛 Any 💌                                                            |
| Worktops                                                                   | Apply Changes Cancel Changes                                                   |

Figure 33: Add/Edit Devices

### 4.6. Administer Zeacom User

To administer a Zeacom user on AES, select **OAM Home > User Management > Add User**. Note that the user will be prompted with the User Management user name and password, as AES OAM maintains two separate administrative accounts to manage the User Management and CTI OAM Admin.

In the Add User screen shown in Figure 34, enter the following values:

- User Id: "zeacom"
- **Common Name:** A descriptive name.
- **Surname:** A descriptive surname.
- Avaya Role: Select "userservice.useradmin" from the dropdown menu.
- **CT User:** Select "Yes" from the dropdown menu.

| A∜AYA                                                                                                    | OAM                                                                                                    |
|----------------------------------------------------------------------------------------------------|----------------------------------------------------------------------------------------------------|
| OAM Home         User Management Home         User Management         List All Users         Add User         Search Users         Modify Default User         Change User Password         Service Management         Help         Logout | You are here:       > User Management       > Add User         Image: Add User       Image: Second Second |
|                                                                                                    | CI User Yes 💙                                                                                                    |

Figure 34: Add User

# 5. Configure Zeacom Contact Center

This section provides the procedures for configuring the Zeacom Contact Center server. Bring up the Administrator Application by double clicking on the Administrator icon shown in **Figure 35**.

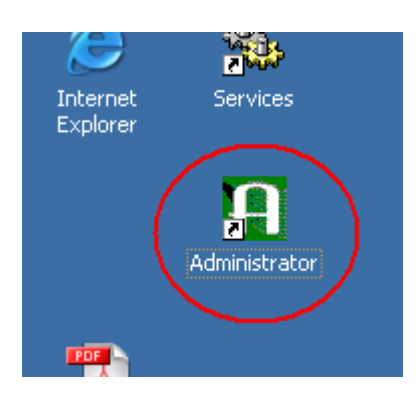

Figure 35: Administrator Icon

The Welcome to Administrator screen is displayed. Log in using the "Administrator" account as shown in **Figure 36** below.

| Administrator           |                  |            | ×            |
|-------------------------|------------------|------------|--------------|
| Welcome                 | to Admi          | inistrator | :            |
| Please ent              | er your name and | d password |              |
| Name:                   | Administrator    |            |              |
| PIN:                    | *****            |            |              |
|                         |                  |            |              |
|                         |                  |            |              |
| I Hemember me next time |                  |            |              |
|                         | ОК               | Cancel     | <u>H</u> elp |

Figure 36: Welcome to Administrator

Next, the Administrator Application displays the Administrator screen. Select **File > System Setup** as shown in **Figure 37**.

| Administrator                                          |             |
|--------------------------------------------------------|-------------|
|                                                        |             |
| Line for Recording                                     | je: English |
| ⊆opy Manager                                           |             |
| <u> </u>                                               |             |
| <ul> <li><u>V</u>erify System Configuration</li> </ul> |             |
| <u>W</u> izards                                        | <u> </u>    |
| — <u>E</u> xit                                         |             |
| General                                                |             |
|                                                        |             |
| 👱 Holidays                                             |             |
| 🕰 Licenses                                             |             |
| 📿 Security                                             |             |
| 🖉 Lines                                                |             |
|                                                        |             |
| Phonebook                                              |             |
|                                                        |             |
| 🕂 Dialing Rules                                        |             |
|                                                        |             |

Figure 37: Administrator

In the System Setup screen, select the **PBX** tab as shown in **Figure 38**. Select "Definity" from the list and click on **OK**.

| ystem Setup                   |                                           | 2                      |
|-------------------------------|-------------------------------------------|------------------------|
| General PB⊠ D <u>e</u> livery | ⊻oicemail   Dial By <u>N</u> ame   Timers | Paging/Fax             |
| PBXs:                         |                                           |                        |
| Name                          | Туре                                      | Media Type             |
| Chat<br>Definitu              | Web Chat Server<br>Definity               | Chat<br>Phone          |
|                               |                                           |                        |
|                               |                                           |                        |
|                               |                                           |                        |
|                               |                                           |                        |
|                               |                                           |                        |
|                               |                                           |                        |
| Add Config                    | ure Delete                                |                        |
|                               |                                           |                        |
|                               |                                           |                        |
|                               |                                           |                        |
|                               |                                           |                        |
|                               |                                           |                        |
|                               |                                           |                        |
|                               |                                           |                        |
|                               |                                           | DK Cancel <u>H</u> elp |

### Figure 38: System Setup

TLT; Reviewed: SPOC 12/12/2005

Solution & Interoperability Test Lab Application Notes ©2005 Avaya Inc. All Rights Reserved. Enter the following values in the **Definity PBX Setup** screen shown in **Figure 39** below:

- **PBX Driver Name:** Complete Tlink name obtained from **Figure 31**.
- **Ringing:** Extension of Ring VDN configured in **Figure 15**.
- Music: Extension of Music VDN configured in Figure 17.
- **Busy:** Extension of Busy VDN configured in **Figure 19**.
- Failover: Extension of Failure Coverage VDN configured in Figure 11.

Default values may be used in the remaining fields. Click on the **OK** button to start up the Zeacom Contact Center application.

| BXName                                                  | Definity                                                                                                    | System R          | oute Points                 |
|---------------------------------------------------------|----------------------------------------------------------------------------------------------------|-------------------|-----------------------------|
| PBX Driver Name                                         |                                                                                                    | <u>R</u> inging:  | 22901                       |
| /oicemail Queue:                                        |                                                                                                    | <u>M</u> usic:    | 22902                       |
| fold Queue:                                             |                                                                                                    | <u>B</u> usy:     | 22903                       |
| )efault Login <u>s</u> plit:                            |                                                                                                    | <u>F</u> ailover: | 22904                       |
| System Extension<br>Analog Login Ext<br>System Maintena | s<br>ension: <a href="mailto:knone"><a href="mailto:wone"><a href="mailto:wone">&lt;</a><br/>mce Extension: <a href="mailto:wone"><a href="mailto:wone">wone</a><br/>mailto:wone</a></a></a></a></a></a></a></a></a></a></a></a></a></a></a></a></a></a></a></a></a></a></a></a></a></a></a></a></a></a></a></a></a></a></a></a> | Monito            | or extensions automatically |

Figure 39: Definity PBX Setup Before Application Start Up

Note that the Zeacom Contact Center will automatically pick up the Voicemail VDN configured in **Figure 21**. This is accomplished by synching up device information with AES and querying device status with Avaya Communication Manager upon start up of the application. When a device type of VDN with the name "Voicemail" is detected, the application automatically uses it to set the **Voicemail Queue** in the Definity PBX Setup screen. **Figure 40** below is a recapture of the Definity PBX Setup screen after start up of the Zeacom Contact Center application.

| PBX Name:                                           | Definity                  | System R          | oute Points                 |
|-----------------------------------------------------|---------------------------|-------------------|-----------------------------|
| Driver Name:                                        |                           | <u>R</u> inging:  | 22901                       |
|                                                     |                           | <u>M</u> usic:    | 22902                       |
| <u>/</u> oicemail Queue:                            |                           | <u>B</u> usy:     | 22903                       |
| <u>t</u> old Queue:<br>)efault Login <u>s</u> plit: |                           | <u>F</u> ailover: | 22904                       |
| System Extension                                    | ension: < <u>NONE&gt;</u> | Monito            | or extensions automatically |

Figure 40: Definity PBX Setup After Application Start Up

# 6. Interoperability Compliance Testing

The Interoperability compliance test included both feature functionality and serviceability testing.

The feature functionality testing focused on verifying Zeacom Contact Center handling of TSAPI messages in the areas of routing, call control, event notification, value query, request feature, and set value. Testing also included rainy day scenarios to verify successful handling of negative acknowledgements.

The serviceability testing focused on verifying Zeacom Contact Center ability to recover from adverse conditions, such as busying out the CTI link and disconnecting the Ethernet cable for the CTI link.

## 6.1. General Test Approach

The feature functionality test cases were performed both automatically and manually. Upon start of the Zeacom Contact Center application, the application automatically queries Avaya Communication Manager for device status and requests monitoring.

For the manual part of the testing, incoming PSTN calls were made to the general routing VDN. The Zeacom Contact Center specifies where to route each call and hence what call treatments to provide, based on agent status information that the application tracks based on CTI device query results and event reports received from Avaya Communication Manager. Manual call controls from both the agent telephones and the agent desktop computers were exercised to verify remaining feature functionalities such as answering and transferring of calls.

The serviceability test cases were performed manually by busying out and releasing the CTI link, and by disconnecting and reconnecting the LAN cables.

The verification of all tests included human checking of proper states at the telephone sets, and of capturing and analyzing the TSAPI message traces from the Zeacom Contact Center server.

## 6.2. Test Results

All test cases passed with an observation noted in Section 8 on security database updates.

# 7. Verification Steps

This section provides the tests that can be performed to verify proper configuration of Avaya Communication Manager, Avaya Application Enablement Services, and Zeacom Contact Center.

## 7.1. Verify Avaya Communication Manager

Verify the status of the administered CTI link by using the "status aesvcs cti-link" command as shown in **Figure 41**.

| statu                   | status aesvcs cti-link |                |                                           |                                               |                            |                            |
|-------------------------|------------------------|----------------|-------------------------------------------|-----------------------------------------------|----------------------------|----------------------------|
|                         |                        |                | AE SERVICES                               | CTI LINK STAT                                 | US                         |                            |
| CTI<br>Link             | Version                | Mnt<br>Busy    | AE Services<br>Server                     | Service<br>State                              | Msgs<br>Sent               | Msgs<br>Rcvd               |
| 1<br>2<br>3<br><b>4</b> | 4<br>4<br><b>4</b>     | no<br>no<br>no | AES-DevCon2<br>AES-DevCon2<br>AES-DevCon2 | down<br>restarted<br>restarted<br>established | 0<br>27<br>27<br><b>17</b> | 0<br>16<br>15<br><b>20</b> |
| 16                      | 4                      | no             | devconaes01                               | down                                          | 0                          | 0                          |

Figure 41: Status Aesvcs CTI-link

## 7.2. Verify Avaya Enablement Services

From the AES OAM Admin menu, verify the status of the switch connection by selecting **Status** and **Control > Switch Conn Summary**, as shown in **Figure 42**.

| AVAYA                                                                        | DAM                                                                                                    |          |
|------------------------------------------------------------------------------|----------------------------------------------------------------------------------------------------|----------|
| OAM Home                                                                     |                                                                                                    |          |
| CTI OAM Home                                                                 | You are here: > <u>Status and Control</u> > <u>Switch Conn Summary</u>                                                           |          |
| <ul> <li><u>Administration</u></li> <li><u>Status and Control</u></li> </ul> | avitch Connections Summary                                                                                                    |          |
| Switch Conn Summary<br>Services Summary<br>Maintenance                       | Active<br>Online/ CLANs/ # of MCI Msgs To Msgs From<br>Switch Conn Conn State Since Offline Admin'd Conns Switch Switch<br>CLANs | g Period |
| ► <u>Utilities</u>                                                           |                                                                                                    | 30       |
| Logout                                                                       | C devcon35S8710 TCP Down 2005-11-02 Online 0 / 1 4 0 0                                                                           | 30       |
|                                                                              | Online Offline Message Period Switch Connection Details Per Service Switch Connections Details                                   |          |

Figure 42: Switch Connections Summary

Verify the status of the TSAPI link by selecting **Status and Control > Services Summary**. Click on **TSAPI Service**, followed by **Details**. The TSAPI Link Details screen is displayed as shown in **Figure 43**.

| AVAYA                                                            | OAM           |                                      |                           |               |                          |                  |                |                           |                         |
|------------------------------------------------------------------|---------------|--------------------------------------|---------------------------|---------------|--------------------------|------------------|----------------|---------------------------|-------------------------|
| OAM Home<br>CTI OAM Home<br>Administration<br>Status and Control | You are f     | nere: > <u>Status</u><br>API Link De | and Control ><br>tails    | Services Sumn | nary                     |                  |                |                           |                         |
| Switch Conn Summary<br>Services Summary<br>Maintenance           | Link          | Switch Conn<br>Name                  | Switch CTI Link<br>Number | Conn Status   | Since                    | Service<br>State | Switch Version | Number of<br>Associations | ASAI<br>Message<br>Rate |
| ▶ <u>Logs</u><br>▶ Utilities                                     | ● 1           | devcon27S8700                        | 4                         | Talking       | 2005-11-02<br>10:00:42.0 | Online           | 13             | 0                         | 72                      |
| ▶ <u>Heip</u><br>Logout                                          | C 2<br>Online | devcon35S8710<br>Offline             | 10                        | CM Down       | 2005-11-02<br>10:00:41.0 | Online           | 13             | 0                         | 72                      |

Figure 43: TSAPI Link Details

## 7.3. Verify Zeacom Contact Center

To verify the status of the administered CTI link, bring up the Application Manager by double clicking on the **Application Manager** icon shown in **Figure 44**.

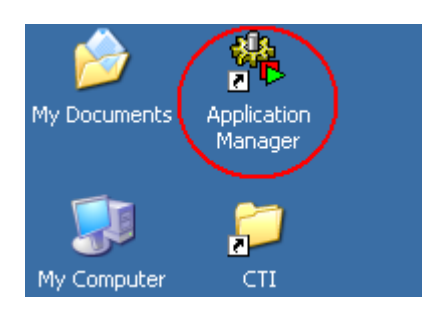

Figure 44: Application Manager Icon

The Welcome to Application Manager screen is displayed next. Log in using the "Administrator" account as shown in **Figure 45**.

| A | pplication Manager                  | × |
|---|-------------------------------------|---|
|   | Welcome to Application Manager      |   |
|   | Please enter your name and password |   |
|   | Name: Administrator                 |   |
|   | Password: x*****                    |   |
|   |                                     |   |
|   | ✓ <u>R</u> emember me next time     |   |
|   | OK Cancel <u>H</u> elp              |   |

Figure 45: Welcome to Application Manager

In the Application Manager screen, check the status of the CTI link by viewing the symbol to the left of the "Definity PBX" Application. When the application in up, the symbol displayed would be a green triangle as shown in **Figure 46**.

| Application Manager [Local]                                                                     |                     |           |                                                       |              | _ D ×      |
|-------------------------------------------------------------------------------------------------|---------------------|-----------|-------------------------------------------------------|--------------|------------|
| <u>File Action View Help</u>                                                                    |                     |           |                                                       |              |            |
| $ \mathbf{b}_{1} \equiv \mathbf{b}_{1},\mathbf{b}_{2}^{-}   \mathbf{b}_{1},\mathbf{b}_{2}^{-} $ |                     |           |                                                       |              |            |
| E-S ZEACOMCTI                                                                                   | ZEACOMCTI           |           |                                                       |              |            |
| Emiliation                                                                                      | Application         | Machine   | Path                                                  | File Version | Product Ve |
|                                                                                                 | Voice Port 1        | ZEACOMCTI | D:\Program Files\Telephony\CTI\bin\AnnouncePort.exe   | 4.0.111.85   | 4.0.100.11 |
| All Applications                                                                                | Definity PBX        | ZEACOMCTI | D:\Program Files\Telephony\CTI\Bin\DefinityPBX.exe    | 4.0.111.13   | 4.0.100.11 |
| ZeacomServer[ZEACI                                                                              | Performance Monitor | ZEACOMCTI | D:\Program Files\Telephony\CTI\bin\PerformanceMonitor | 4.0.111.2    | 4.0.100.11 |
| 🚽 🦀 Watchdog                                                                                    | Licence Manager     | ZEACOMCTI | D:\Program Files\Telephony\CTI\bin\LicenceManager.exe | 4.0.111.12   | 4.0.100.11 |
| 🕂 🙀 Call View                                                                                   | Report Server       | ZEACOMCTI | D:\Program Files\Telephony\CTI\bin\reportsrv.exe      | 4.0.111.3    | 4.0.100.11 |
| 🤔 Task                                                                                          | 🕨 🕨 Chat PBX        | ZEACOMCTI | D:\Program Files\Telephony\CTI\bin\ChatPBX.exe        | 4.0.111.4    | 4.0.100.11 |
|                                                                                                 | Audit Server        | ZEACOMCTI | D:\Program Files\Telephony\CTI\bin\Auditserver.exe    | 4.0.111.15   | 4.0.100.11 |
|                                                                                                 | Database Server     | ZEACOMCTI | D:\Program Files\Telephony\CTI\bin\QAServer.exe       | 4.0.111.23   | 4.0.100.11 |
|                                                                                                 | Notification Server | ZEACOMCTI | D:\Program Files\Telephony\CTI\bin\NotifServer.exe    | 4.0.111.19   | 4.0.100.11 |
|                                                                                                 | 🕨 🕨 Q-Cleanup       | ZEACOMCTI | D:\Program Files\Telephony\CTI\bin\QCleanup.exe       | 4.0.111.5    | 4.0.100.11 |
|                                                                                                 | 🕨 🕨 Q Control       | ZEACOMCTI | D:\Program Files\Telephony\CTI\bin\QControl.exe       | 4.0.111.42   | 4.0.100.11 |
|                                                                                                 | DB Controller       | ZEACOMCTI | D:\Program Files\Telephony\CTI\bin\DBController.exe   | 4.0.111.2    | 4.0.100.11 |
|                                                                                                 | Voice Port 2        | ZEACOMCTI |                                                       |              |            |
|                                                                                                 |                     |           |                                                       |              |            |
|                                                                                                 |                     |           |                                                       |              |            |
|                                                                                                 |                     |           |                                                       |              |            |
|                                                                                                 |                     |           |                                                       |              |            |
|                                                                                                 |                     |           |                                                       |              |            |
|                                                                                                 |                     |           |                                                       |              |            |
|                                                                                                 |                     |           |                                                       |              |            |
|                                                                                                 |                     |           |                                                       |              |            |
|                                                                                                 |                     |           |                                                       |              |            |
|                                                                                                 |                     |           |                                                       |              |            |
|                                                                                                 |                     |           |                                                       |              |            |
|                                                                                                 |                     |           |                                                       |              |            |
|                                                                                                 |                     |           |                                                       |              |            |
|                                                                                                 |                     |           |                                                       |              |            |
| <b>√</b>                                                                                        | •                   |           |                                                       |              | ) D        |
|                                                                                                 | Ready               |           |                                                       |              |            |

Figure 46: Status Definity PBX Application

## 8. Support

Technical support on Zeacom Contact Center can be obtained through the following:

- Call the Zeacom support center at (800) 513-2810.
- Email the Zeacom support center via <u>usasupport@zeacom.com</u>.
- Contact via the Zeacom web site at <u>www.zeacom.com</u>. Click on **Contact Us** and select Email Your Request, Chat Online, or Request a Callback.

# 9. Conclusion

These Application Notes describe the configuration steps required for Zeacom Contact Center 4.0 to successfully interoperate with Avaya Communication Manager 3.0 using Avaya Application Enablement Services. All feature functionality and serviceability test cases were completed successfully.

The one observation from the interoperability testing is that with Avaya Computer Telephony 1.3, the Zeacom Contact Center application could make automatic additions and modifications to devices in the security database. With the new OAM interface in Avaya Application Enablement Services 3.0, the administrator must make device additions and modifications manually.

# 10. Additional References

This section references the product documentation relevant to these Application Notes.

- Avaya Application Enablement Services 3.0 Administration and Maintenance Guide, Document ID 02-300357, Issue 1, June 2005, available at <u>http://support.avaya.com</u>
- *Definity Installation Manual*, Zeacom Library Version 4, available via Definity training course provided by Zeacom.

## 10.1. Glossary

| Technical Term | Definition as it pertains to this document. |
|----------------|---------------------------------------------|
| AES            | Application Enablement Services             |
| ASAI           | Adjunct Switch Application Interface        |
| СТІ            | Computer Telephony Integration              |
| PSTN           | Public Switched Telephone Network           |
| VDN            | Vector Directory Number                     |

#### ©2005 Avaya Inc. All Rights Reserved.

Avaya and the Avaya Logo are trademarks of Avaya Inc. All trademarks identified by <sup>®</sup> and <sup>™</sup> are registered trademarks or trademarks, respectively, of Avaya Inc. All other trademarks are the property of their respective owners. The information provided in these Application Notes is subject to change without notice. The configurations, technical data, and recommendations provided in these Application Notes are believed to be accurate and dependable, but are presented without express or implied warranty. Users are responsible for their application of any products specified in these Application Notes.

Please e-mail any questions or comments pertaining to these Application Notes along with the full title name and filename, located in the lower right corner, directly to the Avaya Developer*Connection* Program at <u>devconnect@avaya.com</u>.